## How-To Add a Proxy in PowerChart for Providers/Staff members Without Having to Accept Proxy

(This allows selected staff members to view your Inbox while you're on TDY, Leave, or Sick)

Disclaimer: Depending on the end users role, access level or the amount of information viewable will vary.

Example: Providers can access another provider's proxy as well as a technician's proxy and can view everything. Technicians can access another technician's proxy and view everything, but when a technician views a provider's proxy, they are limited.

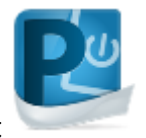

- 1. Open PowerChart
- 2. Under your PowerChart Organizer (On the Main Homepage) select Proxies (Next to inbox tab)
- 3. Select Manage

4. Select Manage

- (at the bottom under "Proxies Taken from Me")
- 5. Under "Allow Proxy to be Taken From": Type in the Last name, First name of the provider/staff member whose box you want to view. Example:

|   | User                                |    |
|---|-------------------------------------|----|
|   | CERNER, Cerner Managed Acct, CERNER | ۹, |
| 1 | 1                                   |    |

- 6. Select Enter or
- 7. Under "Allow Proxy to be Taken By": type in your name or the provider/staff member who will needs to view the box.
- 8. Be sure to Select after.
- 9. Repeat steps 7-8 if you are adding multiple staff members

| 10. Select | Grant All ->> |
|------------|---------------|
| 11. Select | Accept & Next |
| 12. Select | ОК            |

13. This pop-up will appear and select OK

| Commit Progress              | × |
|------------------------------|---|
| Settings saved successfully. |   |
| ОК                           |   |
| 11                           |   |

## To View the Inbox of the Provider/Staff Member you were Proxied to:

| 1. | Open PowerChart                                                                                      |
|----|----------------------------------------------------------------------------------------------------|
| 2. | Under your PowerChart organizer(main home page) select Proxies (Next to inbox tab)                   |
| 3. | Select Manage                                                                                        |
|    | Given Received                                                                                       |
| 4. | At the bottom left hand side select "Received"                                                       |
|    | Add                                                                                                  |
| 5. | Select                                                                                               |
| 6. | Under "User": Select and select the Provider/Staff Member's Name to which you want to be proxied to. |

7. Under "End Date", change the date to a future date. Example: from 2018 to 2028

|     | End Da | ite           |  |
|-----|--------|---------------|--|
|     | 09/13  | /2028         |  |
|     |        |               |  |
| 0   |        | Grant All ->> |  |
| δ.  | Select |               |  |
|     |        | Accept & Next |  |
| 9.  | Select |               |  |
|     |        | OK            |  |
| 10. | Select |               |  |

11. This pop-up will appear and select OK

| Commit Progress ×            |  |
|------------------------------|--|
| Settings saved successfully. |  |
| ОК                           |  |

You will now be able to find the added proxy Provider/Staff Member under your Proxies box